# DZmix

# v. 1.1.2

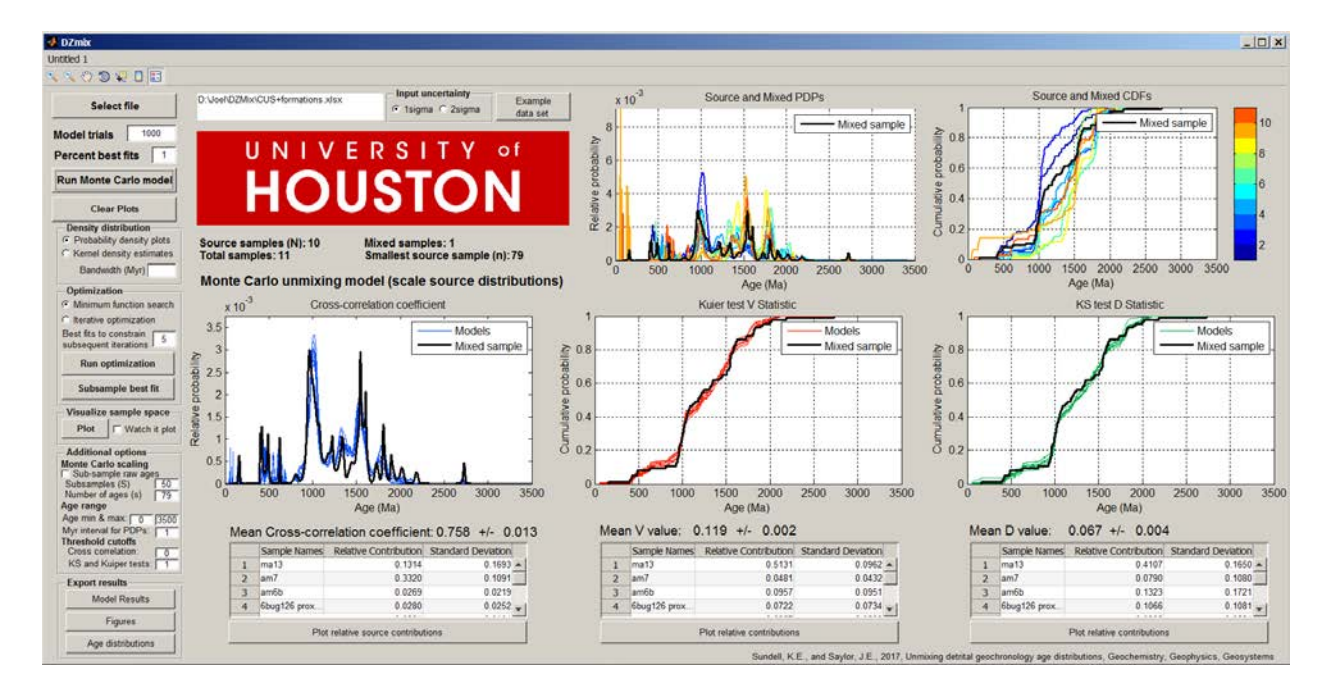

# K.E. Sundell

# J.E. Saylor

# Department of Earth and Atmospheric Sciences

University of Houston

Houston, TX

# **Table of Contents**

| 1. INTRODUCTION AND DESCRIPTION                                         |    |
|-------------------------------------------------------------------------|----|
| 1.1. Execution                                                          | 4  |
| 1.2. Data import format                                                 | 4  |
| 2. MONTE CARLO WORK FLOW                                                | 5  |
| 2.1 Enter number of trials.                                             | 5  |
| 2.2. Enter the top percentile for average and uncertainty calculation   | 5  |
| 2.3. Select distribution to fit                                         | 5  |
| 2.3.1. PDPs and CDFs                                                    | 6  |
| 2.3.2. KDEs and CDFs                                                    | 6  |
| 2.4. Import Data                                                        | 6  |
| 2.5. Apply Monte Carlo unmixing model                                   | 6  |
| 2.6. Alternative Monte Carlo unmixing model                             | 7  |
| 3. OPTIMIZATION                                                         |    |
| 3.1. Optimization options                                               |    |
| 3.1.1. Iterative optimization                                           |    |
| 3.1.2. Matlab minimum search function optimization                      | 9  |
| 3.2. Subsampling optimized best fit model                               |    |
| 4. OPTIONS AND ADDITIONAL FUNCTIONS                                     |    |
| 4.1. Select whether imported uncertainties are 1 or 2 sigma             |    |
| 4.2. Optional variables                                                 |    |
| 4.3. Visualization of Monte Carlo and Iterative Opmization sample space | 11 |
| 4.4. Export options                                                     |    |
| 4.4.1. Export Figures                                                   |    |
| 4.4.2. Export model contributions as .xls                               |    |
| 4.4.3. Export model PDPs and CDFs as .xls                               | 15 |
| 4.4.4. Plot Relative Contributions                                      |    |

#### **1. INTRODUCTION AND DESCRIPTION**

DZmix is designed to calculate quantitative mixing models for detrital geochronology data. Random mixtures of potential source samples are compared to a target by calculating the Cross-correlation coefficient, Kuiper test V value, and Kolmogorov-Smirnov test D value. Mixtures which are the most similar to the target based on these metrics are retained, providing an average and uncertainties for the best fit models. Additionally, the results of the Monte Carlo mixture modeling can be used as an initial guess for an optimized step which yields the single best fit between model and target. The workflow is organized sequentially so that users can easily produce results (Fig. 2).

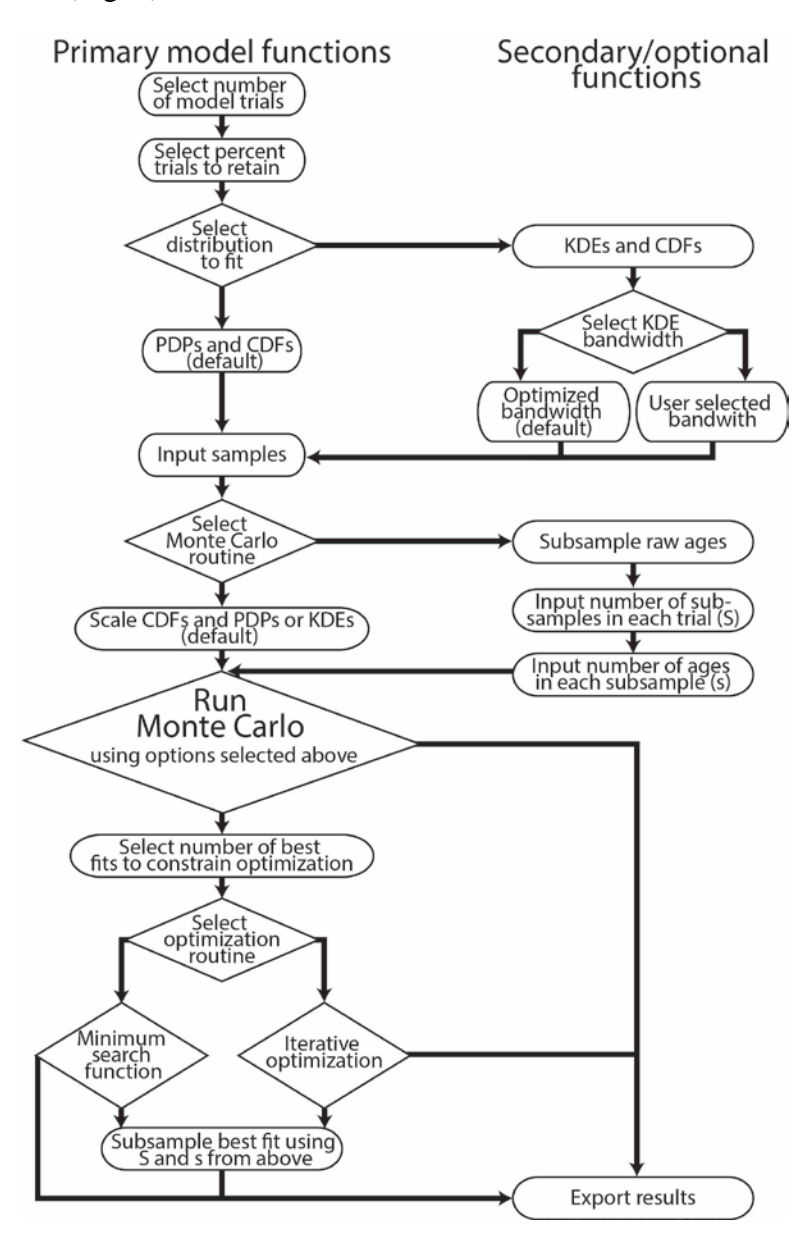

Figure 1. The workflow for producing mixture models.

The primary options required to produce Monte Carlo results on the DZmix main page are shown in Figure 2.

| 🛃 DZmix                                        |  |  |  |
|------------------------------------------------|--|--|--|
| Untitled 1                                     |  |  |  |
| 🔍 🔍 🖑 🕲 🖳 🖪 📰                                  |  |  |  |
| Select file                                    |  |  |  |
| Model trials 1000                              |  |  |  |
| Percent best fits 1                            |  |  |  |
| Run Monte Carlo model                          |  |  |  |
| Clear Plots                                    |  |  |  |
| Density distribution Probability density plots |  |  |  |
| C Kernel density estimates                     |  |  |  |
| Bandwidth (Myr)                                |  |  |  |

Figure 2. Options for implementing the Monte Carlo portion of the core workflow for producing mixture models.

#### 1.1. Execution

DZmix.exe is packaged using the MATLAB compiler and so requires the MATLAB R2014a Runtime to be installed before execution. MATLAB Runtime for 64-bit Windows can be accessed directly from this link:

https://www.mathworks.com/supportfiles/downloads/R2014a/deployment\_files/R2014a/installer s/win64/MCR\_R2014a\_win64\_installer.exe.

Users not using a 64-bit Windows computer can access Runtime compatible for their operating system here: <u>https://www.mathworks.com/products/compiler/mcr.html</u>.

DZmix has only been tested on computers running Windows 7.

#### **1.2. Data import format**

Data should be organized into a single comma-delimited .csv or .xls file with header rows. In each file, each sample is represented by a pair of columns where the first column is the

grain mean ages, and the second column is the uncertainty associated with each age  $(1\sigma \text{ or } 2\sigma \text{ sigma})$ . The first two columns in the file are treated as the modeling target, while the remainder of the samples are treated as potential sources.

EXAMPLE: To compare four samples, the import file should contain eight columns with columns 1, 3, 5, and 7 containing the mean grain ages, and columns 2, 4, 6, and 8 containing the grain uncertainty (Table 1). Sample 1 (the mixed sample) would then occupy columns 1 and 2, Sample 2 would occupy columns 3 and 4, Sample 3 would occupy columns 5 and 6, and Sample 4 would occupy columns 7 and 8.

NOTE: If any ages in the input file are exactly the same, the code will crash. Avoid this by adding some insignificant amount (e.g.,  $10^{-6}$ ) to identical ages prior to data import.

|        | •           |          |             | •        |             |          |             |
|--------|-------------|----------|-------------|----------|-------------|----------|-------------|
| Mixed  | 2sigma      | Source 1 | 2sigma      | Source 2 | 2sigma      | Source 3 | 2sigma      |
| sample | Uncertainty | name     | Uncertainty | name     | Uncertainty | name     | Uncertainty |
| name   |             |          |             |          |             |          |             |
|        |             |          |             |          |             |          |             |
| 72.3   | 17.8        | 45.7     | 1.2         | 259.6    | 13.2        | 255.6    | 19.8        |
| 75.9   | 21.8        | 45.9     | 1.4         | 264.5    | 7.6         | 257.8    | 4.2         |

Table 1. Example of the first three rows of an input file.

# 2. MONTE CARLO WORK FLOW

#### 2.1 Enter number of trials.

This sets the number of random mixtures of source samples that are produced. The code will run until this number of models is produced. **Select File.** Use the "Browser" button to browse for, and import, the data (Figure 2). When the file is successfully loaded, the file path will be displayed below the University of Houston logo and the bold text below will update to indicate how many samples have been loaded.

# 2.2. Enter the top percentile for average and uncertainty calculation

**Enter top percentile.** This sets the top percentile (of the number of trials entered in step 2.1.) which will be retained and used to calculate average source contributions and their associated standard deviations.

# 2.3. Select distribution to fit

#### 2.3.1. PDPs and CDFs

This default option will calculate probability density plots (PDPs) based on the uncertainties in the import data file. CDFs do not incorporate sample uncertainty. Scaling is applied to both CDFs and PDPs when the Monte Carlo is run.

#### 2.3.2. KDEs and CDFs

This secondary option will calculate and scale kernel density estimates (KDEs). If the bandwidth textbox is empty (as in figure 2 and 3), KDEs are calculated using an optimized bandwidth for each sample based on the algorithm of Botev et al. (2010). In this case, the mean bandwidth for all samples is then exported to the bandwidth textbox. Alternatively, the user can enter a bandwidth in the bandwidth textbox which will be used to calculate KDEs for all samples. CDFs do not incorporate sample uncertainty. Scaling is applied to both CDFs and KDEs when the Monte Carlo is run.

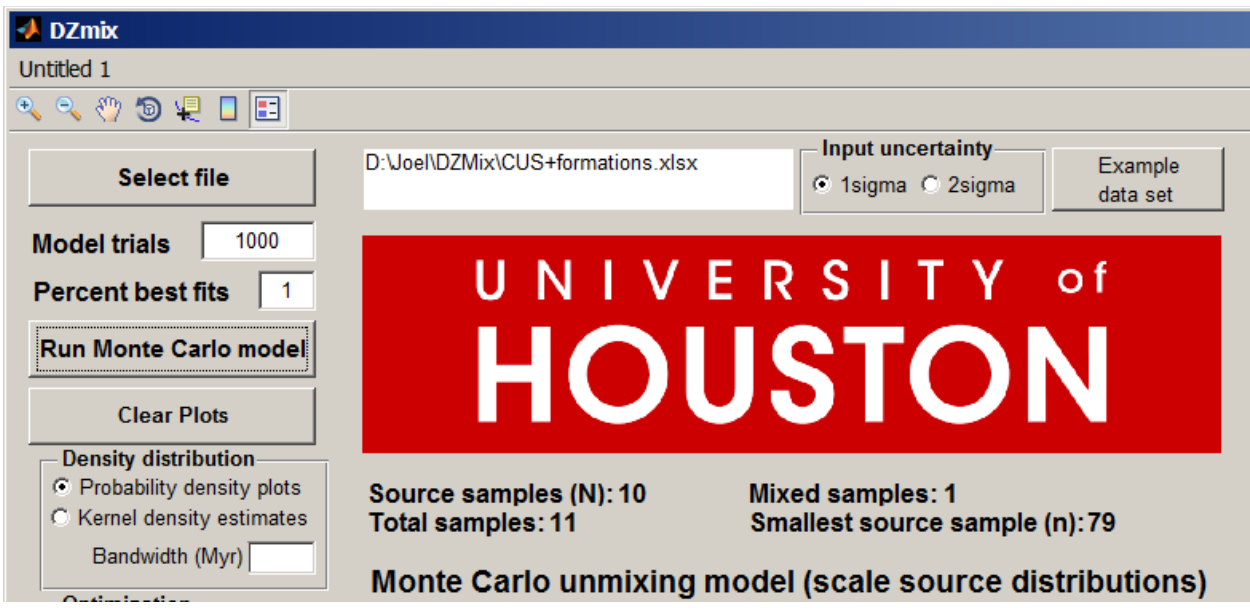

Figure 3. Example of a successfully loaded file.

# 2.4. Import Data

Import data using the "Select File" button and associated browser window. The imported file should be formatted following the example in **section 1.1**.

# 2.5. Apply Monte Carlo unmixing model

Selecting this button will begin the randomization procedure. After the calculation is complete, the window should appear as in Figure 4. The x-axis range for all plots can be adjusted by changing the variables discussed in **section 4. Options.** 

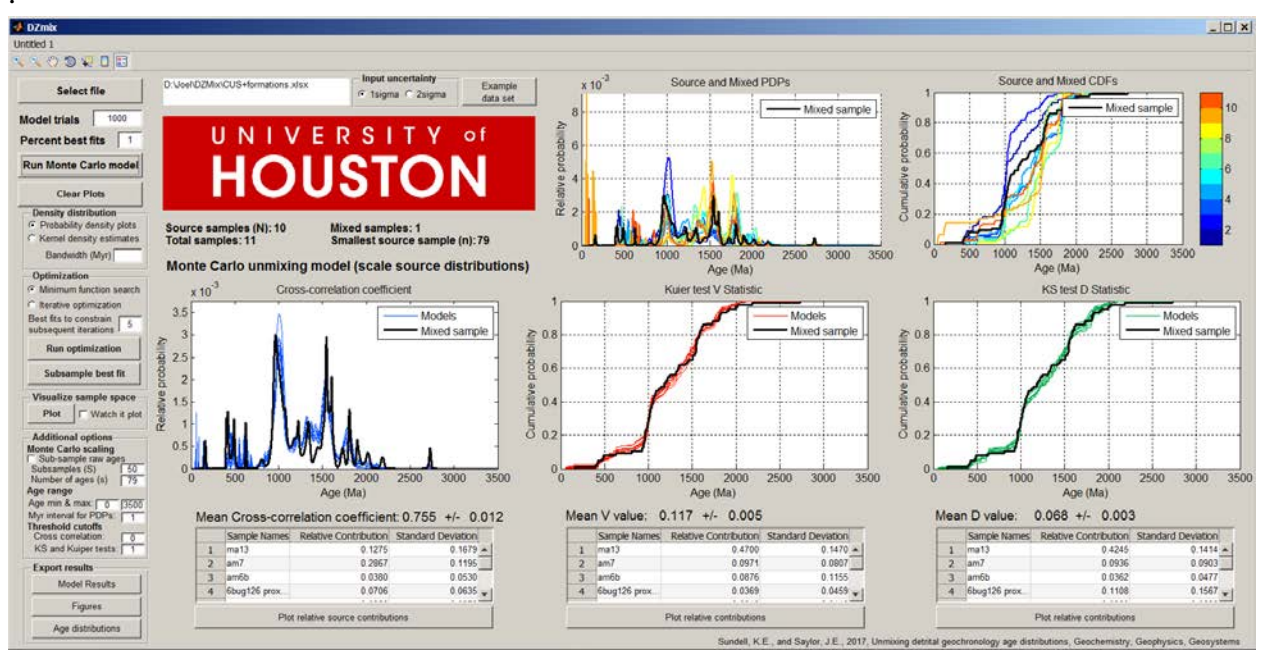

Figure 4. DZmix main screen following Monte Carlo calculation of relative contributions

#### 2.6. Alternative Monte Carlo unmixing model

By default, the random weightings produced by DZmix are applied to scale PDPs or KDEs and cumulative distribution functions (CDFs) of each input source sample. As an alternative, the weightings can be applied to randomly select ages from the input source ages (see section 1.1. Data import format).

This option is accessed by selecting the checkbox shown in Figure 5 prior to executing Step 4 above. In addition to checking the checkbox, the user must specify how many subsamples (S) they want to execute for each trial selected in Step 2 above. The user also specifies the number of ages (s) selected for each subsamples. On execution, the software will randomly select ages from the samples in the proportions randomly determined for each trial. The PDPs or KDEs, and CDFs are then calculated for these selected ages. Hence, each trial results in an average Cross-correlation coefficient and V and D value based on the specified number of trials. The Cross-correlation, V and D values reported are then the averages of the top trials.

| Additional options       |
|--------------------------|
| Monte Carlo scaling      |
| Sub-sample raw ages      |
| Subsamples (S) 50        |
| Number of ages (s) 79    |
| Age range                |
| Age min & max: 0 3500    |
| Myr interval for PDPs: 1 |
| Threshold cutoffs        |
| Cross correlation: 0     |
| KS and Kuiper tests: 1   |

Figure 5. User specified inputs for the alternative Monte Carlo model option.

#### **3. OPTIMIZATION**

#### 3.1. Optimization options

After completing either Monte Carlo step, the user has the option to attempt an optimization to determine the single best fit between model and data. Optimization is only available for <10 source samples. The two optimization options available are outlined below (Fig. 6).

#### 3.1.1. Iterative optimization

The first uses the bounds set by the best fits and uncertainties of the Monte Carlo model to determine initial conditions for an iterative optimization. Optimization occurs in four iterations. The first iteration determines the best fits at the 10% level. The second iteration uses the best fits from the first iteration as its initial conditions. The number of best fits use in each successive iteration is set by the user (Figure 6). Successive iterations determine the best fits at the 5%, 2%, and 1% levels. The output of a successful Iterative Optimization is shown in Figure 6.

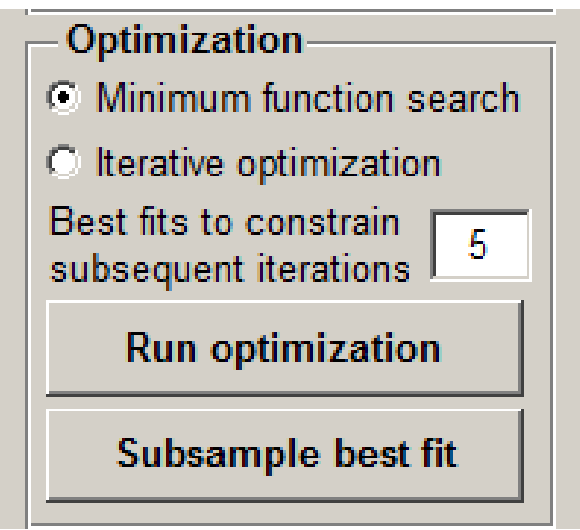

Figure 6. Options for model optimization.

#### 3.1.2. Matlab minimum search function optimization

The alternative approach executes the minimum search function included in the Matlab Optimization Toolbox. The user specified (Figure 3) best fits from the Monte Carlo model are used as initial conditions after which the model searchs for a global minimum in D or V values or maximum in Cross-correlation coefficient.

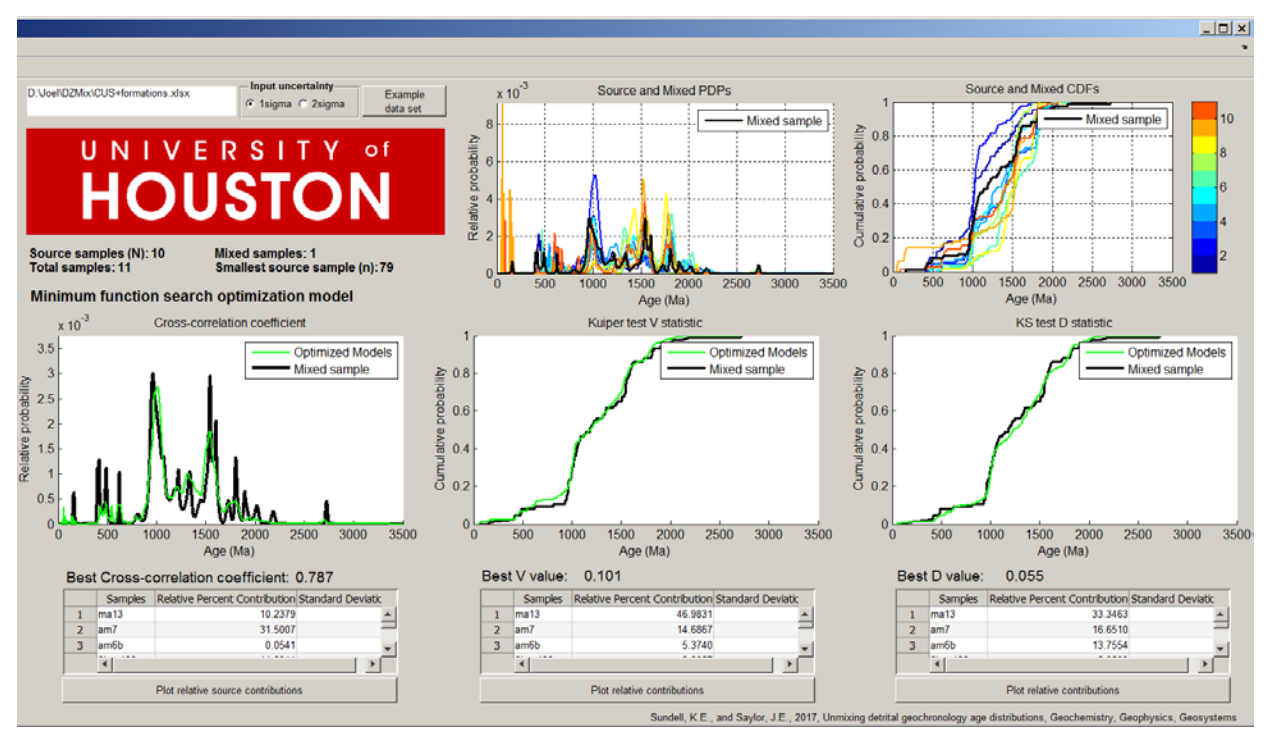

Figure 7. Results of a successful Iterative Optimization.

# 3.2. Subsampling optimized best fit model

Once the optimization has been run, the user has the option of exploring the effect of sample size on that optimized fit using the "Subsample best fit" button. This draws S subsamples comprised of s ages in weightings determined by the best fit model from the source samples. S and s can be entered in the textboxes shown in figure 10. The results of a successful subsample are shown in Figure 8.

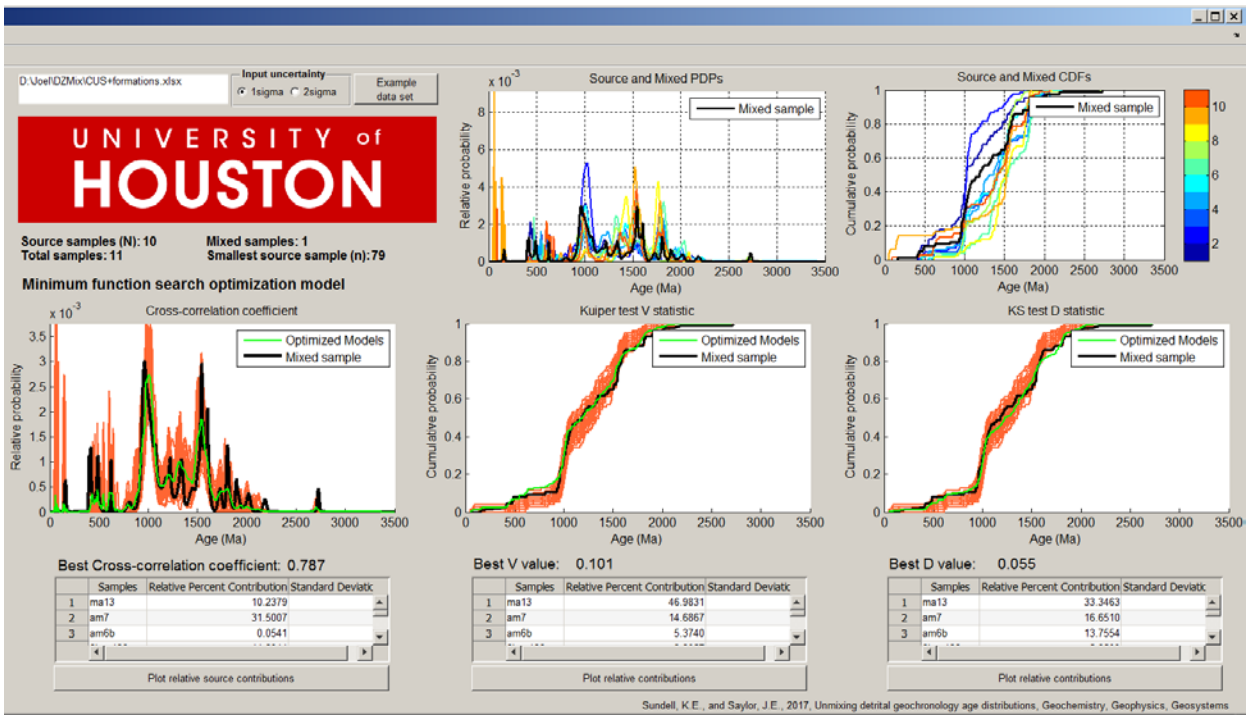

Figure 8. Results of a successful Subsample of the best fit. Subsampled PDPs and CDFs are shown by the orange curves.

# 4. OPTIONS AND ADDITIONAL FUNCTIONS

# 4.1. Select whether imported uncertainties are 1 or 2 sigma

Imported uncertainties must be consistent for accurate calculation of the Crosscorrelation coefficient (Figure 9). Sample uncertainties are not incorporated into the D or V value calculations.

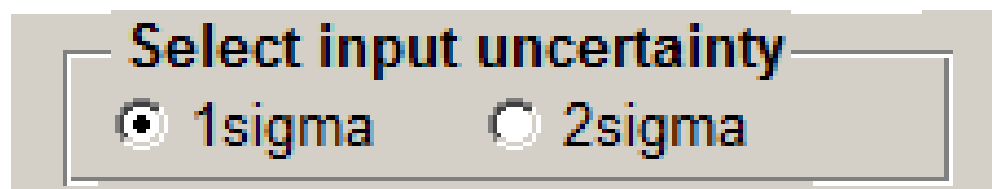

Figure 9. Selection of input uncertainty level.

#### 4.2. Optional variables

The interval of calculation for PDPs and CDFs can be altered in cases of samples with a limited range of ages or in order to conserve computer memory (Figure 10). Similarly, the maximum D and V values and minimum Cross-correlation coefficient can be altered to conserve computer memory.

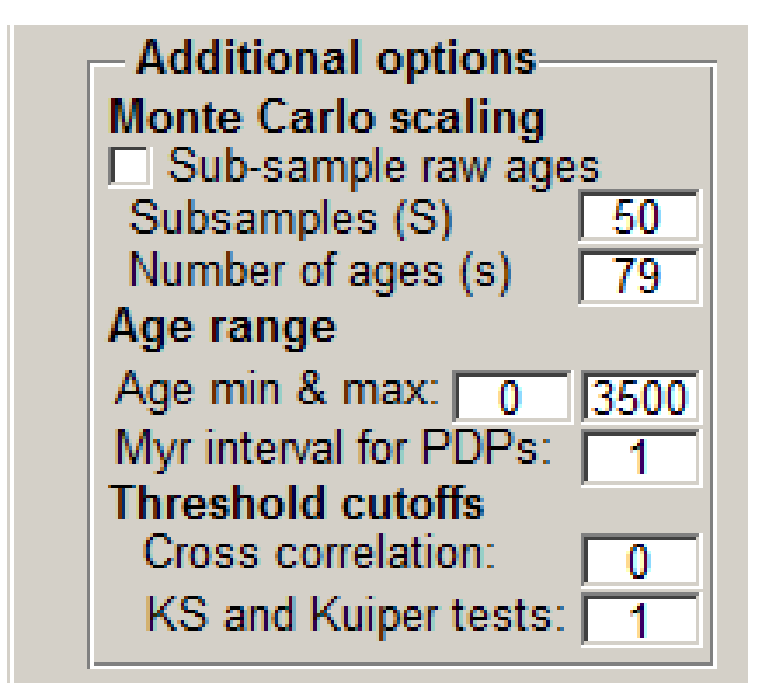

Figure 10. Optional variables that can be changed to conserve computer memory.

# 4.3. Visualization of Monte Carlo and Iterative Opmization sample space

The user can opt to visualize the relationship between the weightings applied during the Monte Carlo or Iterative Optimization routines versus the quantitative comparison metric (D or V values or Cross-correlation coefficient) that they produced using the "Visualize model search space" option;. This option can be extremely time and compute-intensive. The results of two runs are shown in Figure 11.

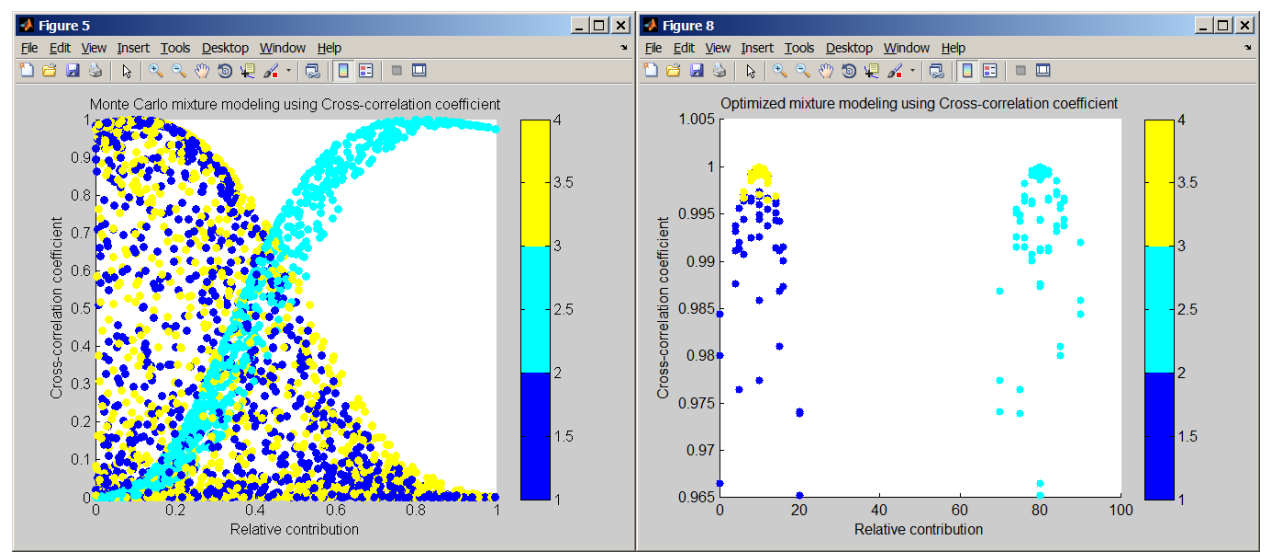

Figure 11. Results of a visualization of the Monte Carlo (left) and Iterative Optimization (right) search space.

# 4.4. Export options

#### 4.4.1. Export Figures

The "Export Figures" button will export the three graphs shown in Figures 12 and 13 as individual figures for saving. Figure 14 shows one of the figures exported using the "Export Figures" button.

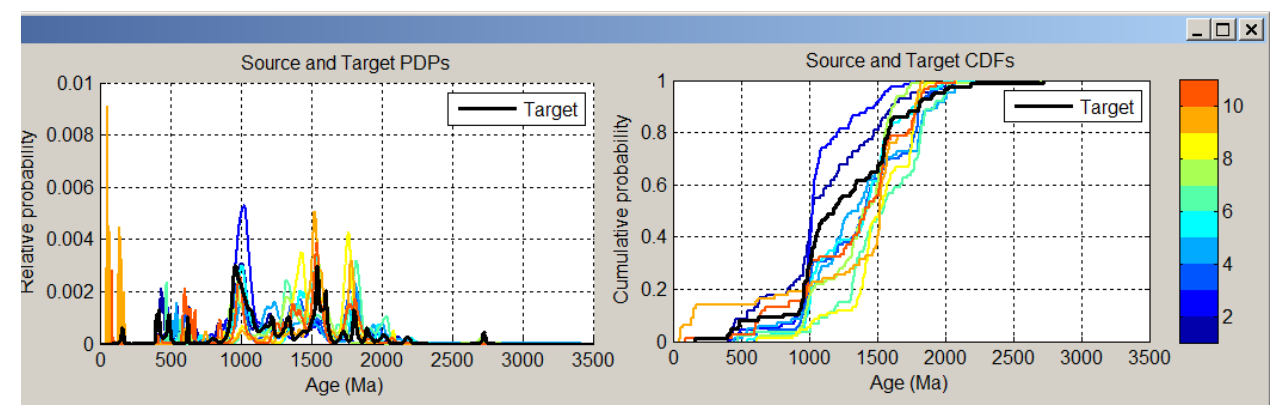

Figure 12. Probability density plots and cumulative distribution functions of the input potential sources and target. Note that the first samples in the input file is the target and subsequent sources are numbered 1–N and colored according to the colorbar on the right.

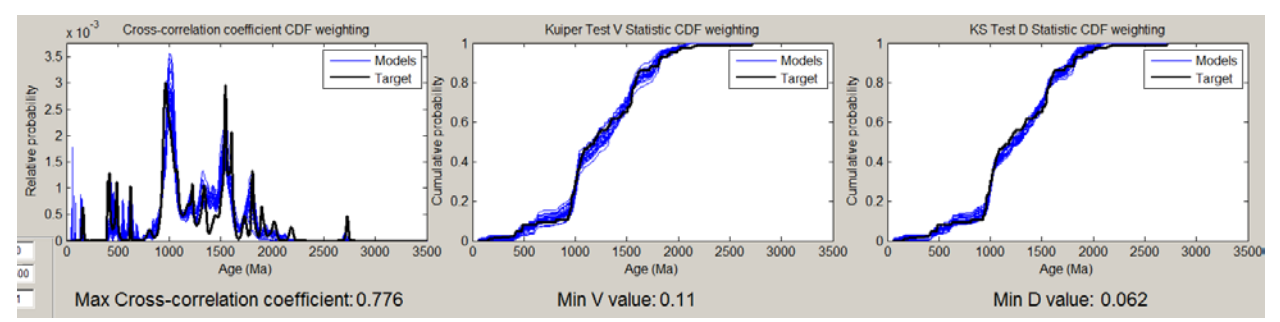

Figure 13. Probability density plots and cumulative distribution functions for the input target and the top percentile of model runs selected in step 2.5. Also shown are the Cross-correlation, V and D values for the single model that best matches the target.

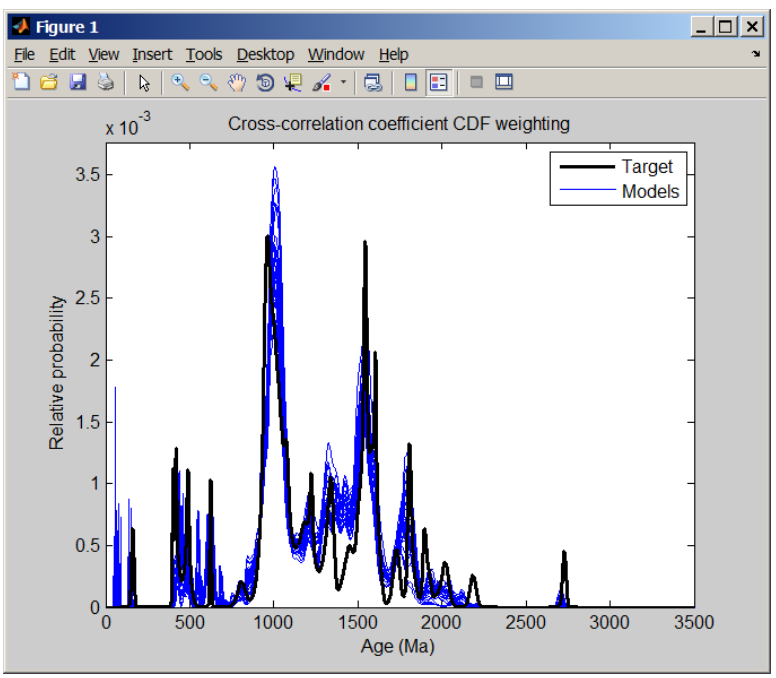

Figure 14. Target and model PDPs exported using the "Export Figures" button.

#### 4.4.2. Export model contributions as .xls

The "Export model contributions as .xls" button will export the three tables shown in Figure 8 as a single concatenated Excel spreadsheet. See Table 2 for an example of the spreadsheet created using this function.

Table 2. Example of spreadsheet exported as Excel (.xls) file using the "Export model contributions as .xls" button

Results of Matlab Optimization unmixing model

| weightings applied to PDPs and CDFs |                       |          |  |  |
|-------------------------------------|-----------------------|----------|--|--|
| runs=                               | 1000                  |          |  |  |
| percent accepted trials=            | 2.5                   |          |  |  |
| Cross-correlation cutoff=           | 0.5                   |          |  |  |
| Kuiper V value cutoff=              | 0.5                   |          |  |  |
| KS D value cutoff=                  | 0.5                   |          |  |  |
|                                     |                       |          |  |  |
| Cross-correlation                   |                       |          |  |  |
| Samples                             | Relative Contribution | Std Dev  |  |  |
| Sample 2 Name                       | 0.063359992           | 0.044883 |  |  |
| Sample 3 Name                       | 0.073767314           | 0.051989 |  |  |
| Sample 4 Name                       | 0.085238909           | 0.078571 |  |  |
| Sample 5 Name                       | 0.164682857           | 0.115984 |  |  |
| Sample 6 Name                       | 0.182228663           | 0.106802 |  |  |
| Sample 7 Name                       | 0.430722266           | 0.075628 |  |  |
|                                     |                       |          |  |  |
| Kuiper D value                      |                       |          |  |  |
| Samples                             | Relative Contribution | Std Dev  |  |  |
| Sample 2 Name                       | 0.294399024           | 0.082711 |  |  |
| Sample 3 Name                       | 0.071976221           | 0.046118 |  |  |
| Sample 4 Name                       | 0.154275195           | 0.146542 |  |  |
| Sample 5 Name                       | 0.204373487           | 0.116638 |  |  |
| Sample 6 Name                       | 0.115698835           | 0.086747 |  |  |
| Sample 7 Name                       | 0.159277238           | 0.133872 |  |  |
|                                     |                       |          |  |  |
| KS V value                          |                       |          |  |  |
| Samples                             | Relative Contribution | Std Dev  |  |  |
| Sample 2 Name                       | 0.063907044           | 0.064105 |  |  |

| Sample 3 Name | 0.071848919 | 0.054834 |
|---------------|-------------|----------|
| Sample 4 Name | 0.147545097 | 0.08992  |
| Sample 5 Name | 0.203997301 | 0.102424 |
| Sample 6 Name | 0.119321983 | 0.09833  |
| Sample 7 Name | 0.393379657 | 0.100718 |

# 4.4.3. Export model PDPs and CDFs as .xls

This button exports the model PDPs and CDFs shown in Figure 12 as three Excel spreadsheets.

#### 4.4.4. Plot Relative Contributions

The "Plot Relative Contributions" buttons adjacent to each table plots the calculated relative contribution versus the sample number as a separate figure outside of the DZmix main window (Figure 15). This is the same data that is shown in the tables in the main DZmix window.

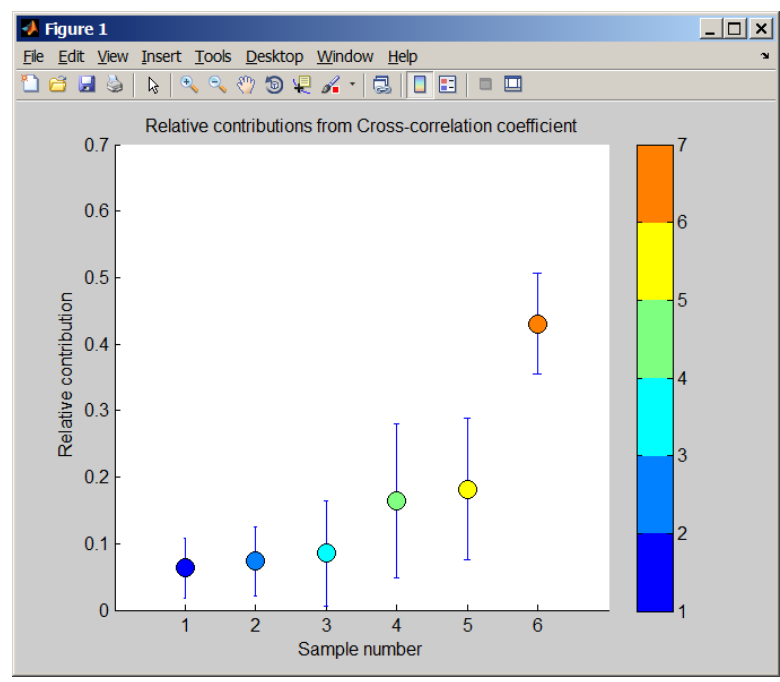

Figure 15. Figure produced by the "Plot Relative Contributions" button. This shows the mean relative contribution of each potential source sample for the top percentile indicated in step 4 and their associated standard deviations.

#### Works Cited

BOTEV, Z.I., GROTOWSKI, J.F. & KROESE, D.P. (2010) Kernel Density Esitmation Via Diffusion. Annals of Statistics, **38**, 2916-2957.